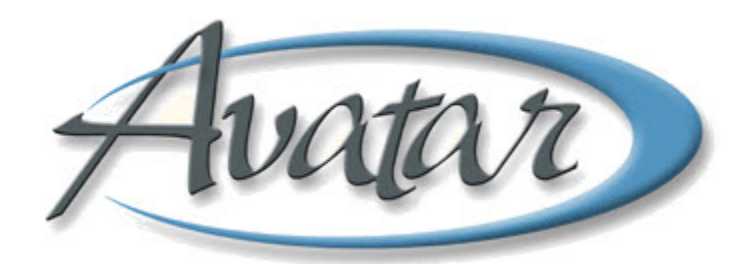

# **Edit Service Information**

## **Table of Contents**

| LESSON SCENARIO                        | . 2 |
|----------------------------------------|-----|
| UNDERSTANDING EDIT SERVICE INFORMATION | . 3 |
| WHO CAN PERFORM THIS FUNCTION?         | .3  |
| MENU PATH                              | . 3 |
| Edit Services Information Tab Page 1s  | 4   |
| Edit Services Information Tab Page 2   | 5   |
| CONCEPT REVIEW                         | . 8 |
| APPENDIX—CONCEPT REVIEW ANSWERS        | .9  |

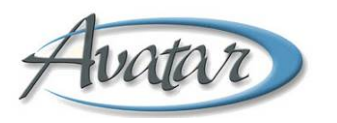

# hatar Edit Service Information

In this lesson you will learn the steps to edit service information when an erroneous entry occurs in a progress note.

You will learn to find the progress note that needs correction, and you will also learn that you can only edit progress notes that are in an open status.

After selecting the appropriate progress note entry, you will make the necessary changes.

#### **Lesson Objectives**

- Learn to locate the client, episode, and date • range of the service to be edited
- Select and edit the service •

#### **LESSON SCENARIO**

Maria Mancini is an administrator at a BHRS clinic. She finds making corrections to progress note entries in Avatar is easy. The Select Service(s) to Edit feature allows her to quickly locate a range of progress notes and zero in on the exact note she wants to correct.

| AVPMCONV (LIVE) - Edit Service Informati                               | on .                |                              |         |       |   |
|------------------------------------------------------------------------|---------------------|------------------------------|---------|-------|---|
| e <u>E</u> dit Favorites Avatar PM Avatar CWS                          |                     |                              |         |       |   |
| Page 1 of 2                                                            |                     | $\bigotimes$                 |         | ÷     | 6 |
| Edit Service Information                                               |                     |                              |         |       |   |
| Client ID                                                              | S                   | ervice Start Date            |         |       | / |
| OREGANO                                                                | Process Search 0    | 2/01/2010 T                  | Y       |       |   |
| Name/ID Number     O Social Seci     Facility Chart Number     O Alias | urity Number        | ervice End Date<br>2/27/2010 | Y       | /     | / |
| ○ Unique Client ID ○ Soundex                                           | S                   | ervice Selection De          | fault   |       |   |
| 🔾 Claim Number                                                         |                     | ) All                        | 9       | one / |   |
| OREGANO,OLIVER (930028)                                                |                     | Calact Carvica(c)            | To Edit |       |   |
| pisode Number                                                          |                     | Select Selfice(3)            | TO LOR  |       |   |
| Episode # 1 Admit: 02/19/2010 Discharge: No                            | ne Prog 🔻 🖡         |                              |         |       |   |
| AVPMCONV (LIVE) - Select Service(s) To E                               | dit                 |                              |         |       |   |
| Client: OREGANO,OLIVER ( 930028 )                                      |                     |                              |         |       |   |
| Episode Number: 1                                                      |                     |                              |         |       |   |
| Service Date Service Code                                              | Program             | Practitioner                 | Status  |       |   |
| 02/19/2010 INDIVIDUAL THERAPY                                          | 410101 NORTH COUNTY | MURPHY, JILL                 | Open    |       |   |
| 2/21/2010 INDIVIDUAL THERAPY                                           | 410101 NORTH COUNTY | MURPHY, JILL                 | 0pen    |       |   |
| 02/26/2010 ADMINISTRATIVE NOTE                                         | 410101 NORTH COUNTY | MURPHY JILL                  | Onen    |       |   |

#### **UNDERSTANDING EDIT SERVICE INFORMATION**

With Edit Service Information, you can correct service information that appears in a progress note. You can change the service code, date of service, duration, practitioner, and location.

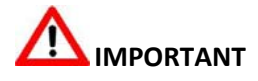

If the service is connected to the wrong client or the wrong episode, contact MIS to make the correction. You can only edit service information if the charge is in an open status. If MIS closed the item for accounting purposes, contact MIS to make the correction.

# 

Contract providers do not use Edit Service Information; they should contact MIS directly for all progress note corrections.

## **WHO CAN PERFORM THIS FUNCTION?**

Administrators perform the Edit Service Information function.

#### MENU PATH

Avatar PM→Services→Ancillary/Ambulatory Services→Edit Service Information

#### **EDIT SERVICES INFORMATION TAB PAGE 1S**

You use this tab to choose the client, episode, and date range for the progress note you want to edit. When you click the Select Services to Edit button, the Select Service(s) to Edit screen opens (shown following this illustration) listing all services for the specified date range. When you choose the service to edit, the service detail fills in the bottom half of the following window where you can make changes. You can also make changes on page 2 of this tab.

| AVPMCONV (LIVE) - Edit Service                                                 | Information                                |                                                                          |
|--------------------------------------------------------------------------------|--------------------------------------------|--------------------------------------------------------------------------|
| <u>File E</u> dit Favorites Avatar PM Avatar                                   | r CWS Avatar MSO                           | Help                                                                     |
| Page 1 of 2                                                                    |                                            |                                                                          |
| Edit Service Information                                                       |                                            |                                                                          |
| Client ID<br>APPLE,ADAM                                                        | Process Search                             | Service Start Date                                                       |
| Name/ID Number     Facility Chart Number     Unique Client ID     Claim Number | Social Security Number<br>Alias<br>Soundex | Service End Date  08/16/2010  T  Y  Service Selection Default  All  None |
| APPLE ADAM (930096)<br>Episode Number<br>Episode # 1 Admit : 07/06/2010 Dis    | charge : None Prog 🔻                       | Select Service(s) To Edit                                                |
| Service Code                                                                   | Process Search                             | Practitioner Process Search                                              |
| INDIVIDUAL THERAPY (9)                                                         | •                                          | Name/ID Number     O Unique Practitioner ID                              |
| Program 41                                                                     | 10301 CENTRAL COUNTY 🔻                     | BECHER,MATT (000012)                                                     |
| Location OF                                                                    | FFICE                                      | Modifiers                                                                |
| Duration (Minutes) 50                                                          |                                            |                                                                          |
| Cost Of Service 18                                                             | 5.00                                       |                                                                          |
|                                                                                | I                                          |                                                                          |

This is where you select the service(s) to edit. You can only edit services in an open status. If the service is not open, contact MIS.

| ervice Date | Service Code       | Program |              | Practitioner       | Status |     |
|-------------|--------------------|---------|--------------|--------------------|--------|-----|
| 07/19/2010  | INDIVIDUAL THERAPY | 410301  | CENTRAL COUN | BECHER, MATT       | Open   | -   |
| 07/19/2010  | GROUP THERAPY      | 416800  | EAST BAYSHOR | SEVERSON, HOLLY    | Open   | 330 |
| 07/19/2010  | GROUP THERAPY      | 410101  | NORTH COUNTY | BECHER, MATT       | Open   | 12  |
| 07/19/2010  | GROUP THERAPY      | 417003  | COASTSIDE YO | FRID, DINA         | Open   | 100 |
| 07/20/2010  | INDIVIDUAL THERAPY | 410301  | CENTRAL COUN | BECHER, MATT       | Open   |     |
| 07/20/2010  | GROUP THERAPY      | 410103  | NORTH COUNTY | BECHER, MATT       | Open   |     |
| 07/20/2010  | GROUP THERAPY      | 410101  | NORTH COUNTY | TRAINING4, TRAIN   | Open   |     |
| 07/20/2010  | GROUP THERAPY      | 410303  | CENTRAL/SOUT | MONTALVO, LILIAN   | Open   |     |
| 07/27/2010  | GROUP THERAPY      | 419000  | SERRAMONTE T | BULL, INGALL       | Open   | 10  |
| 07/29/2010  | MEDICATION SUPPORT | 410301  | CENTRAL COUN | BELCASTRO, KRISTAL | Open   |     |
| 07/30/2010  | INDIVIDUAL THERAPY | 410301  | CENTRAL COUN | TRAINING4, TRAIN   | Open   |     |
| 07/30/2010  | INDIVIDUAL THERAPY | 410301  | CENTRAL COUN | BECHER, MATT       | Open   |     |
| 07/30/2010  | INDIVIDUAL THERAPY | 410301  | CENTRAL COUN | BECHER, MATT       | Open   |     |
| 07/30/2010  | ASSESSMENT         | 410301  | CENTRAL COUN | TRAINING9, TRAIN   | Open   |     |
| 07/30/2010  | GROUP THERAPY      | 410301  | CENTRAL COUN | BECHER, MATT       | Open   |     |
| 08/02/2010  | INDIVIDUAL THERAPY | 410301  | CENTRAL COUN | BECHER, MATT       | Open   |     |
| 08/04/2010  | INDIVIDUAL THERAPY | 410301  | CENTRAL COUN | BECHER, MATT       | Open   |     |

#### EDIT SERVICES INFORMATION TAB PAGE 2

Use this tab if you need to edit co-practitioner information.

| le <u>E</u> dit Favorites Avatar PM Avatar CWS Avatar MSO |          |                   |                                                                                                    |                       |          | Help     |
|-----------------------------------------------------------|----------|-------------------|----------------------------------------------------------------------------------------------------|-----------------------|----------|----------|
| Page 2 of 2                                               |          |                   |                                                                                                    | ÷                     | <b>b</b> | Хь<br>Ак |
| dit Service Information                                   |          |                   |                                                                                                    |                       |          |          |
| >o-Practitioner                                           |          | ledical Diagnosis | 1                                                                                                    |                       |          |          |
| Process                                                   | s Search |                   |                                                                                                    | Process               | Search   |          |
| Name/ID Number                                            | r ID     |                   |                                                                                                    |                       | •        |          |
|                                                           | ▼        | ledical Diagnosis | 2                                                                                                    |                       |          |          |
| o-Practitioner Duration (Minutes)                         |          |                   |                                                                                                    | Process 9             | Search   |          |
| Second Co Staff Member                                    |          |                   |                                                                                                    |                       | -        |          |
| Process                                                   | s Search | mergency Indicat  | or 😡                                                                                                    |                       |          |          |
|                                                           |          | ) Yes             | 01                                                                                                    | No                    |          |          |
| Name/ID Number     O Unique Practitionel                  | rid Ev   | idence-Based Pra  | ictices / Service Stra                                                                                                    | ategies (CSI) 💳       |          |          |
|                                                           |          | Age-Specific Se   | rvice Strategy                                                                                                    |                       | -        |          |
| econd Co Staff Duration (Minutes)                         |          | Assertive Comn    | nunity Treatment                                                                                                    | h Cara                | 1003     |          |
|                                                           |          | Delivered in Par  | thership with Law I                                                                                                    | n care<br>Enforcement | 875      |          |
|                                                           |          |                   | and a second second sec |                       |          |          |

| FIELD                                                 | DESCRIPTION                   |
|-------------------------------------------------------|-------------------------------|
| A) Evidence-Based Practices/Services Strategies (CSI) | BHRS does not use this field. |

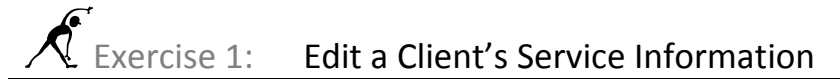

In this exercise you will correct a service code error a clinician discovered after submitting a progress note in final.

Before You Begin: Select a client who has an existing progress note.

- 1. Choose Avatar PM→Services→Ancillary/Ambulatory Services→Edit Service Information from the Menu Frame.
- 2. Follow these steps to begin editing the client's service information:

| AVPMCONV (LIVE) - E dit Se                                 | rvice Information                 |                |                               |           |                       |        |
|------------------------------------------------------------|-----------------------------------|----------------|-------------------------------|-----------|-----------------------|--------|
|                                                            | Avatar Cws Avatar MSO             |                |                               | 000       |                       |        |
| Page 1 of 2                                                |                                   |                |                               |           |                       | 6      |
| Edit Service Information                                   |                                   |                |                               |           |                       |        |
| OREGANO                                                    | Process 5                         | iearch         | Service Start Date            | Y x       |                       |        |
| Name/ID Number Facility Chart Number                       | ○ Social Security Num!<br>○ Alias | ber            | Service End Date 07/21/2010 T | Y x       |                       |        |
| <ul> <li>Unique Client ID</li> <li>Claim Number</li> </ul> | ○ Soundex                         |                | Service Selection De          | enault    | None                  |        |
| OREGANO, OLIVER (930098)                                   |                                   | -              | -<br>Select Service(c)        | To Edit   | -                     |        |
| Episode Number                                             | Discharge Mana                    | Drog -         | Select Service(s)             | To Luic   |                       |        |
| Partice Quede                                              | Discharge . None                  | Flog • j ·     | Desetting                     |           |                       |        |
| 7                                                          | Process S                         | iearch         | Practitioner                  |           | Process               | 5earch |
| REHABILITATION SERVICES (                                  | 7)                                | •              | Name/ID Numbe                 | r O       | Unique Practitioner I | ID     |
| Program                                                    | 410301 CENTRAL COU                | JNTY 🔻         | MURPHY,JILL (000              | 011)      |                       | •      |
| Location                                                   | OFFICE                            | •              | Modifiers                     |           |                       |        |
| Duration (Minutes)                                         | 60                                |                |                               |           |                       |        |
| Cost Of Service                                            | 222.00                            |                |                               |           |                       |        |
|                                                            |                                   |                |                               |           |                       |        |
| B If necessary, choose                                     | <b>C</b> Choose the               | <b>D</b> Enter | r the service                 | E Click 1 | this button to        |        |
| the client from this                                       | client's episode                  | start ar       | nd end                        | display   | a list of progres     | SS     |
|                                                            |                                   |                |                               |           |                       |        |

The Select Service(s) to Edit window opens.

3. Place a checkmark in the checkbox for the service you want to edit.

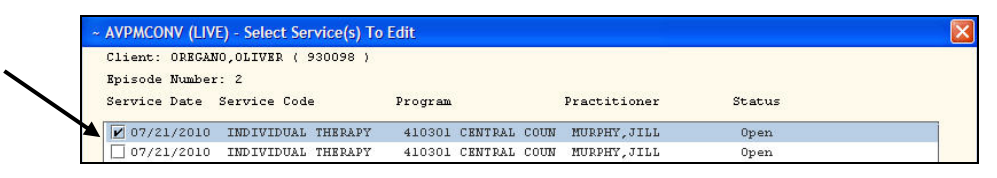

The bottom half of the Edit Service Information window populates with the information from the service you selected.

4. Follow these steps to change the service code:

| pe the service<br>shown here.                                                                                                    | <b>B</b> When the message appears indicating the new code, click OK                                                                |
|----------------------------------------------------------------------------------------------------|----------------------------------------------------------------------------------------------------|
| AVPACONV (LIVE) - Edit Service Information         Ele       Edit         Favorites       Avatar PM         Avatar CWS       Avatar MSO         Page 1 of 2       Image: Comparison of the second second s |                                                                                                    |
| Edit Service Information         Client ID         OREGANO       Process Search         Image: Name/ID Number       Social Security Number         Facility Chart Number       Alias         Unique Client ID       Soundex         Claim Number       OREGANO,OLIVER (930098)         Episode Number       Episode # 2 Admit: 07/15/2010 Discharge : None       Prog                                                                                                    | Service Start Date 07/21/2010 T Y S Service End Date 07/21/2010 T Y S Service Selection Default All None Select Service(s) To Edit |
| Service Code<br>9 Process Search INDIVIDUAL THERAPY (9) Program 410301 CENTRAL COUNTY Location OFFICE Duration (Minutes) 360 Cost Of Service 1332.00                                                                                                    | AVPMCONV (LIVE)     INDIVIDUAL THERAPY (9)     OK Cancel                                                                           |

**C** The new service appears here.

5. Click the Submit 👺 icon on the Option toolbar to save the change.

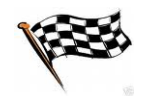

#### **CONCEPT REVIEW**

- 1. You can only edit service information if the charge is in an open status.
  - a. True
  - b. False
- 2. Clicking the Select Service(s) to Edit button allows you to select all of a client's services available for editing or you can select a specific date range of services for editing.
  - a. True
  - b. False
- 3. If an error is connected to the wrong client or wrong episode, you must \_\_\_\_\_ to make the correction.
  - a. use Avatar's Edit Service Information feature
  - b. contact MIS
  - c. ask your Unit Chief

### APPENDIX—CONCEPT REVIEW ANSWERS

- 1. a
- 2. a
- 3. b